Для выполнения заданий рекомендуется скачать и настроить образы двух виртуальных машин.

Виртуальные машины импортируются и запускаются при помощи средства виртуализации VirtualBox (<u>https://www.virtualbox.org/</u>).

**Образ 1:** Ubuntu + PyCharm

Ссылка для скачивания: <u>https://yadi.sk/d/A10utq9It05dJg</u>

Для запуска достаточно импортировать файл образа *Ubuntu — NEC2019.ova* в VirtualBox. Логин / пароль в системе: student / student

Вместо использования виртуальной машины можно установить следующие пакеты:

- Python 3.x (<u>https://www.python.org/</u>)
- PyCharm Community Edition (<u>https://www.jetbrains.com/pycharm/download/</u>)
- Mozilla Firefox 60+ (https://www.mozilla.org/firefox/)

Образ 2: Тренинг по программно-определяемым сетям

Ссылка для скачивания: yadi.sk/d/dNL0MRoR9FXXng

Необходимые шаги настройки:

- 1. Создать сеть NAT
  - На вкладке « $\Phi a \ddot{u} n \gg$  « $Hacmpo \ddot{u} \kappa u \gg$  « $Cemb \gg$  создать сеть NAT.

| خ 🎸        | ¢          | _        | VirtualBox - Настройки | ? | $\sim$ | ^   | 8        |
|------------|------------|----------|------------------------|---|--------|-----|----------|
|            | Общие      | Сеть     |                        |   |        |     |          |
|            | Ввод       | Сети NAT |                        |   |        |     |          |
| G          | Обновления | Активна  | Имя                    |   |        |     | 2        |
| $\bigcirc$ | Язык       |          | NatNetwork             |   |        | 1   | <b>1</b> |
|            | Дисплей    |          |                        |   |        | 1   | 6        |
| Ð          | Сеть       |          |                        |   |        |     |          |
|            | Плагины    |          |                        |   |        |     |          |
|            | Прокси     |          |                        |   |        |     |          |
|            |            |          |                        |   |        |     |          |
|            |            |          |                        |   |        |     |          |
|            |            |          | ✓ ОК                   | 6 | От     | мен | la       |

- 2. Настроить Виртуальный адаптер хоста
  - На вкладке «Файл» → «Менеджер сетей хоста» создать виртуальную сеть хоста и настроить хотя бы один коммутатор с выдачей IP по DHCP.
  - В меню Свойства:
    - На вкладке «Адаптер» выбрать «Настроить адаптер автоматически»
    - На вкладке «DHCP Сервер» выбрать «Включить сервер»

| <b>a</b> 🗶                      | 1                | Иенеджер сетей: | хоста            |                  | ~ ^ 😣       |  |  |  |  |  |  |  |
|---------------------------------|------------------|-----------------|------------------|------------------|-------------|--|--|--|--|--|--|--|
| Сеть                            |                  |                 |                  |                  |             |  |  |  |  |  |  |  |
| Создать Удалить Св              | войства          |                 |                  |                  |             |  |  |  |  |  |  |  |
| Имя                             |                  | ~               | IPv4 адрес/маска | IPv6 адрес/маска | DHCP сервер |  |  |  |  |  |  |  |
| vboxnet0                        |                  |                 | 192.168.56.1/24  |                  | 📃 Включить  |  |  |  |  |  |  |  |
|                                 |                  |                 |                  |                  |             |  |  |  |  |  |  |  |
| Адаптер ОНСР сервер             |                  |                 |                  |                  |             |  |  |  |  |  |  |  |
| Настроить адаптер автоматически |                  |                 |                  |                  |             |  |  |  |  |  |  |  |
| ○ Настроить адаптер вручную     |                  |                 |                  |                  |             |  |  |  |  |  |  |  |
| IPv4 адре                       | 192.168.56.1     |                 |                  |                  |             |  |  |  |  |  |  |  |
| IPv4 маска сети                 | 1: 255.255.255.0 |                 |                  |                  |             |  |  |  |  |  |  |  |
| ІРvб адре                       |                  |                 |                  |                  |             |  |  |  |  |  |  |  |
| IPv6 длина маски сети           | 1: 0             |                 |                  |                  |             |  |  |  |  |  |  |  |

3. Импортировать файл образа виртуальной машины *RunOS-2.0-VM.owa* в VirtualBox. Логин / пароль в системе: runos / runos